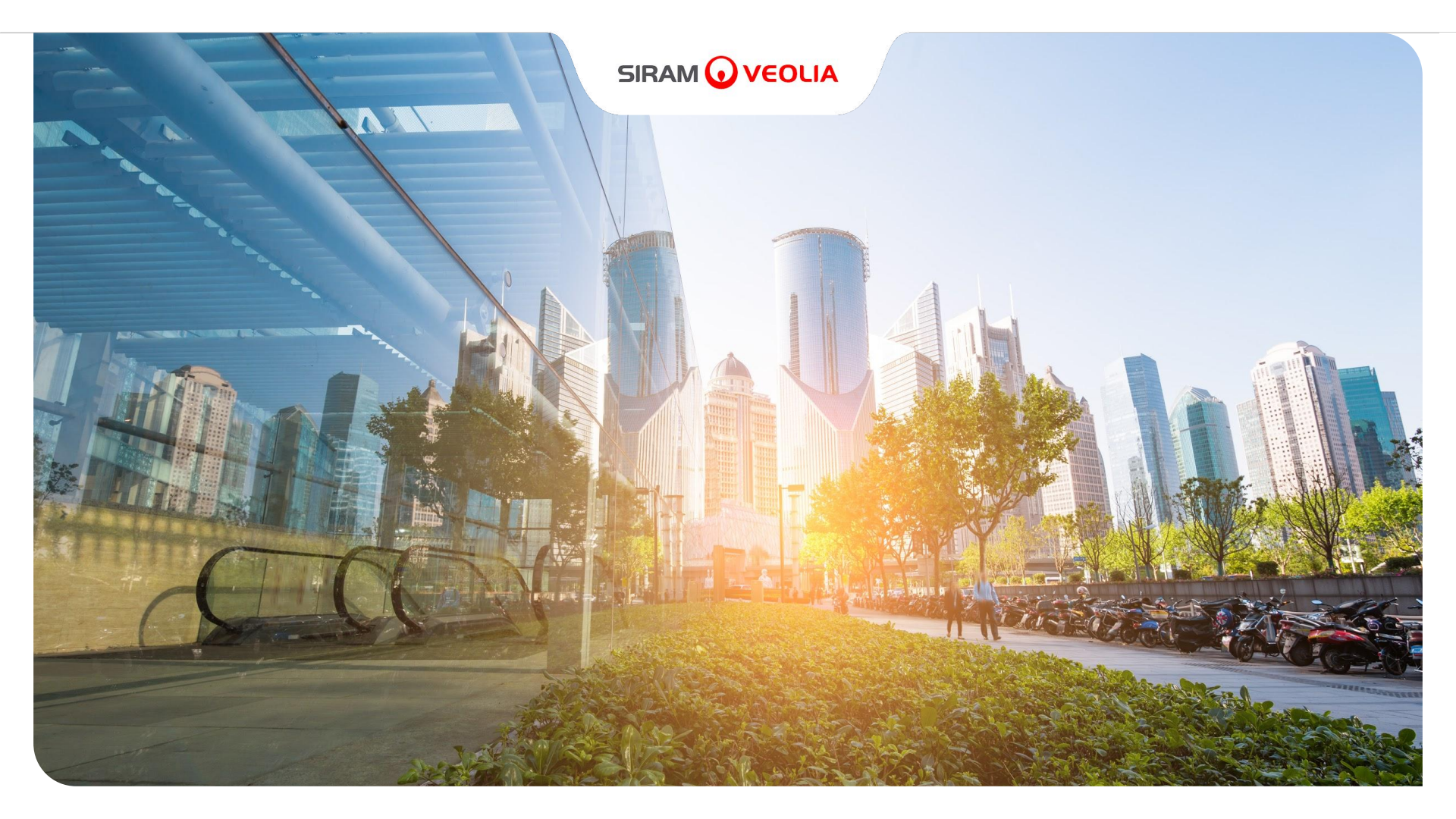

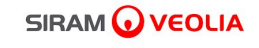

Portale Jaggaer -Manuale fornitore per autocandidatura -Marzo 2024

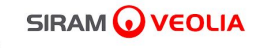

# ISTRUZIONI OPERATIVE PER AUTOCANDIDATURA FORNITORE

#### Passaggi di qualifica sul portale Jaggaer

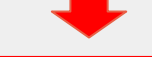

REGISTRAZIONE al portale Jaggaer

-Accesso, mediante il nostro sito, nell'area fornitori. www.siram.veolia.it/area-fornitori -Registrazione al portale fornitori Jaggaer nonché accettazione delle nostre condizioni commerciali di iscrizione all'Albo. PRIMO ACCESSO al portale

2

- Fase di personalizzazione della password della vostra utenza COMPLETAMENTO QUALIFICA

3

-Richiesta di inserimento dei dati anagrafici e della documentazione necessaria al completamento della qualifica

(•)

## 1. REGISTRAZIONE al portale Jaggaer

 $\mathbf{G}$ 

#### Inizio procedura di registrazione: Nella home page cliccare su "Nuova Registrazione"

| Siram Veolia Official Suppliers Portal                                                                                                    | Accesso area riservata                              |
|----------------------------------------------------------------------------------------------------|-----------------------------------------------------|
| si pone come obiettivi principali la semplificazione, l'ottimizzazione e<br>l'integrazione del Sistema di Procurement di Siram.<br>La piattaforma offre un accesso più interattivo ai processi che      | Username                                            |
| coinvolgono i fornitori, facilitando e rafforzando il rapporto tra il gruppo<br>Siram Veolia e i fornitori stessi, ampliando la supply chain e<br>consolidando la trasparenza del processo di acquisto. | Hai dimenticato la password?<br>Nuova registrazione |
|                                                                                                    | CHIUDI                                              |

Area Riservata Documenti Assistenza Fornitori

Powered by JAGGAER | Requisiti minimi di sistema

Language

•

**Compilare tutte le schede relative ai "Dati di registrazione" elencate sotto "Indice"** Inserire i dati di registrazione, Informazioni sull'Azienda, negli appositi campi editabili

| SIRAM 🕢 VEOLIA                                                                      |                                                                                                    | 1                                                                                                    |
|-------------------------------------------------------------------------------------|----------------------------------------------------------------------------------------------------|----------------------------------------------------------------------------------------------------|
| Dati di registrazione                                                               |                                                                                                    | Ripristina Chiudi Salva                                                                                                    |
| Indice                                                                              | ightarrow Informazioni sull'Azienda - Dati non modificabili dopo la c                                                                                                    | conferma, si prega di contattare it.portalefornitori.all.groups@veolia.com                                                                                                    |
| <ul> <li>Dati organizzazione principale</li> <li>2 Dati di Registrazione</li> </ul> | * Nazione                                                                                                    | * Ragione sociale (compresa forma giurídica)                                                                                                    |
| Pagine di onboarding<br>Mia Selezione di Categoria<br>Conferma Registrazione        | <ul> <li>ITALIA</li> <li>Codice Fiscale<br/>(CF per Italia e Altri Paesi Europei o Numero<br/>identificativo Azienda per altre casistiche)</li> <li>Image: Comparison of the second second</li></ul> | Partita Iva europea<br>Campo obbligatorio per tutti i fornitori che posseggono<br>P.IVA (escluse persone fisiche)<br>Indirizzo e-mail Amministrazione per pagamenti. Si<br>prega di utilizzare ";" (punto e virgola) per separare più<br>indirizzi. |

### **Compilare i campi di registrazione: Informazioni Utente** Una volta completato l'inserimento dei dati, cliccare il tasto *"Salva*"

| SIRAM 🕢 VEOLIA                   |                                                                                                    | <b>1</b>                                                                                                    |
|----------------------------------|----------------------------------------------------------------------------------------------------|----------------------------------------------------------------------------------------------------|
| Dati di registrazione            |                                                                                                    | Ripristina Chiudi Salva                                                                                                    |
| Indice                           | → → ✓ Informazioni Utente                                                                                 | · · · · · · · · · · · · · · · · · · ·                                                                                                    |
| ✓ Dati organizzazione principale | Titolo                                                                                                    | * Nome                                                                                                    |
| 🔇 Dati di Registrazione          |                                                                                                    |                                                                                                    |
| Pagine di onboarding             |                                                                                                    |                                                                                                    |
| Mia Selezione di Categoria       | * Cognome                                                                                                 | <ul> <li>Indirizzo e-mail principale IMPORTANTE: Questo<br/>indirizzo email verrà utilizzato per l'accesso al sito e per<br/>tutte le comunicazioni. Assicurati di inserire l'indirizzo</li> </ul> |
| Conferma Registrazione           |                                                                                                    | corretto. Si prega di utilizzare "," (punto e virgola) per<br>separare più indirizzi.                                                                                                    |
|                                  |                                                                                                    |                                                                                                    |
|                                  | * Telefono                                                                                                | * Cellulare (si prega di inserire "+" "codice paese" e<br>"numero di cellulare" senza spazi)                                                                                                    |
|                                  | * User Name Si prega di indicare l'indirizzo Email che<br>verrà usato come id di accesso alla piattaforma | ★ Lingua preferita                                                                                                    |
|                                  | * Fuso Orario                                                                                             | PEC                                                                                                    |
|                                  | CEST/CET - Central European Time (Europe/Bri                                                              | Ť                                                                                                    |
|                                  |                                                                                                    | Aggiungi                                                                                                    |

(•)

#### Inserire la presentazione aziendale:

cliccare sulla *graffetta* (**\S**) o "*sfoglia*" per inserire la presentazione. Una volta allegato il documento procedi con il tasto "*Conferma*"

| SIRAM 🕡 VEOLIA                                            |       |         |                              |                                                                                       |                           | L 1              |
|-----------------------------------------------------------|-------|---------|------------------------------|---------------------------------------------------------------------------------------|---------------------------|------------------|
| Inizio Registrazione eVendor                              |       |         |                              |                                                                                       |                           | 2 Conferma       |
| Indice                                                    | →  00 | SIRAM/S | SVIB -PRESENTAZIONE AZIENDAL | E_AUTOCANDIDATURA                                                                     |                           |                  |
| ✓ Dati organizzazione principale                          |       |         |                              |                                                                                       |                           |                  |
| 📀 Dati di Registrazione                                   |       | ~       | Presentazione Aziendale      |                                                                                       |                           |                  |
| ✓ Pagine di onboarding                                    |       |         | Domanda                      | Descrizione                                                                           | Risposta                  | Modificabile da: |
| 00 SIRAM/SVIB -PRESENTAZIONE<br>AZIENDALE_AUTOCANDIDATURA |       | 1       | Presentazione Aziendale      | <ul> <li>Si prega di inserire una<br/>presentazione/brochure aziendale che</li> </ul> | Rilasciare file o Sfoglia | Fornitore        |
| 8 00 SIRAM/SVIB - CONDIZIONI<br>COMMERCIALI               |       |         |                              | descriva, in maniera esaustiva, l'attività svolta<br>dalla società.                   |                           |                  |
| ✓ Mia Selezione di Categoria                              |       |         |                              |                                                                                       |                           |                  |
| 8 Seleziona Categorie: 0                                  |       |         |                              |                                                                                       | -                         |                  |
| ✓ Conferma Registrazione                                  |       |         |                              |                                                                                       |                           |                  |
| 😵 Riepilogo Stati                                         |       |         |                              |                                                                                       |                           |                  |
|                                                           |       |         |                              |                                                                                       |                           |                  |
|                                                           |       |         |                              |                                                                                       |                           |                  |
|                                                           |       |         |                              |                                                                                       |                           |                  |
|                                                           |       |         |                              |                                                                                       |                           |                  |

Istruzioni operative per l'accettazione della fee di qualifica: Scaricare il template *"Allegato d'Istruzione" (1)*; una volta compilato e firmato, dovrà essere nuovamente allegato, selezionando *"Sfoglia" (2)*. Una volta caricato a sistema cliccare su *"conferma" (3) N.B: se si risponde "NO" non sarà possibile procedere con la qualifica* 

|                                                                                                    |               |            |                                                                              |                                                                                                    |                                     | 2                |
|----------------------------------------------------------------------------------------------------|---------------|------------|------------------------------------------------------------------------------|----------------------------------------------------------------------------------------------------|-------------------------------------|------------------|
| Inizio Registrazione eVendor                                                                                 |               |            |                                                                              |                                                                                                    | 3                                   | Conferma         |
| Indice                                                                                                    | $\rightarrow$ | 00 SIRAM/S | SVIB - CONDIZIONI COMMERCIALI                                                |                                                                                                    |                                     |                  |
| <ul> <li>Dati organizzazione principale</li> <li>Dati di Registrazione</li> </ul>                            |               | ~          | CONDIZIONI COMMERCIALI DI ADESIONE AL                                        | PORTALE FORNITORI                                                                                            |                                     |                  |
| V Pagina di antoardina                                                                                       |               |            | Domanda                                                                      | Descrizione                                                                                                  | Risposta                            | Modificabile da: |
| <ul> <li>Pagine di onobarding</li> <li>O0 SIRAM/SVIB -PRESENTAZIONE<br/>AZIENDALE_AUTOCANDIDATURA</li> </ul> |               | 1          | Accettate le condizioni commerciali e vi<br>impegnate al relativo pagamento? | * Accettazione Condizioni Commerciali (qui<br>allegate) e impegno al relativo pagamento.                     | Si                                  | ✓ Fornitore      |
| 8 00 SIRAM/SVIB - CONDIZIONI<br>COMMERCIALI                                                                  |               |            |                                                                              | Riceverete la fattura per il pagamento del<br>contributo solo a seguito del conseguimento<br>della Qualifica | ▲ Allegato d'Istruzioni Disponibile |                  |
| ✓ Mia Selezione di Categoria                                                                                 |               |            |                                                                              | ATTENZIONE: selezionando NO, la                                                                              |                                     |                  |
| 😣 Seleziona Categorie: 0                                                                                     |               |            |                                                                              | completata" e non potrete procedere con la<br>Qualifica.                                                     |                                     |                  |
| ✓ Conferma Registrazione                                                                                     |               |            |                                                                              |                                                                                                    |                                     |                  |
| 😵 Riepilogo Stati                                                                                            |               |            |                                                                              |                                                                                                    |                                     |                  |
|                                                                                                    |               | ~          | 00 SIRAM/SVIB - CONDIZIONI SELLER FEE PO                                     | RTALE FORNITORI ACCETTATE                                                                                    |                                     |                  |

|   | Domanda                                    | Descrizione                                                                                                    | Risposta                                      | Modificabile da: |
|---|--------------------------------------------|----------------------------------------------------------------------------------------------------|-----------------------------------------------|------------------|
| I | Inserire le condizioni commerciali firmate | <ul> <li>Per procedere nella registrazione è necessario<br/>allegare le condizioni commerciali firmate per<br/>accettazione</li> </ul> | <ul> <li>Rilasciare file o Sfoglia</li> </ul> | Fornitore        |
|   |                                            |                                                                                                    |                                               |                  |

#### Selezionare le categorie merceologiche:

### Individuare la macrocategoria in cui la vs. Azienda opera

|                                                                                                    | 1                                                                                                    |
|----------------------------------------------------------------------------------------------------|----------------------------------------------------------------------------------------------------|
| Inizio Registrazione eVendor                                                                                                    | Conferma                                                                                                    |
| Indice<br>✓ Dati organizzazione principale<br>⊘ Dati di Registrazione                                                                                            | Inserisci filtro (digitare per avviare la ricerca,         Ricerca o Naviga l'Albero         Minimizza         Espandi                                                                                                    |
| <ul> <li>Pagine di onboarding</li> <li>O0 SIRAM/SVIB -PRESENTAZIONE<br/>AZIENDALE_AUTOCANDIDATURA</li> <li>O0 SIRAM/SVIB - CONDIZIONI<br/>COMMERCIALI</li> </ul> | Item Selezionati: 0  ✓                                                                                                    |
| <ul> <li>Mia Selezione di Categoria</li> <li>Seleziona Categorie: 0</li> </ul>                                                                                   | <ul> <li>\$ 02 - Subaffidamenti, subappalti, prestazioni terze Industriali e Tecniche</li> <li>\$ 03 - Attrezzature e Materiali Mobilii</li> <li>\$ 04 - Energia, carburanti e combustibili e produtti chimici</li> </ul> |
| <ul> <li>Conferma Registrazione</li> <li>Riepilogo Stati</li> </ul>                                                                                              | <ul> <li>&gt; • 07 - Consulenze e Prestazioni Intellettuali</li> <li>&gt; • 06 - Spese generali</li> <li>&gt; • 07 - Telecomunicazione</li> <li>&gt; • 08 - Gestione immobili</li> </ul>                                  |
|                                                                                                    | > 🗞 09 - Royalties, tasse, brevetti                                                                                                    |

•

#### Inserimento categorie:

espandi l'albero per scegliere le categorie di competenza(1) seleziona le categorie (2) ed infine cliccare conferma (3)

| Inizio Registrazione eVendor                                                                                                    | 3 Conferma                                                                                                    |
|----------------------------------------------------------------------------------------------------|----------------------------------------------------------------------------------------------------|
| Indice<br>✓ Dati organizzazione principale<br>⊘ Dati di Registrazione                                                                                              | Ricerca o Naviga l'Albero     Minimizza     Espandi       * Item Selezionati: 1       & 020101 - Facility management ×                                                                                                    |
| <ul> <li>Pagine di onboarding</li> <li>O O SIRAM/SVIB -PRESENTAZIONE<br/>AZIENDALE_AUTOCANDIDATURA</li> <li>O O SIRAM/SVIB - CONDIZIONI<br/>COMMERCIALI</li> </ul> | <ul> <li>✓ A Categorie</li> <li>&gt; ♦ 01 - Forniture Operative, Materiali ed Attrezzature</li> <li>✓ ♦ 02 - Subaffidamenti, subappalti, prestazioni terze Industriali e Tecniche</li> </ul>                                                                                                    |
| <ul> <li>Mia Selezione di Categoria</li> <li>Seleziona Categorie: 0</li> </ul>                                                                                     | <ul> <li>✓ ◆ 0201 - Subaffidamenti, subappalti, prestazioni terze</li> <li>2</li> <li>2</li> <li>2</li> <li>3</li> <li>4</li> <li>4</li>     &lt;</ul> |
| <ul> <li>Conferma Registrazione</li> <li>Riepilogo Stati</li> </ul>                                                                                                | Image: Servizi di sicurezza per gli edifici         Image: Servizi di sicurezza per gli edifici         Image: Servizi di sicurezza per gli edifici <t< td=""></t<>                                                                                                    |
|                                                                                                    | <ul> <li>&gt; • 0202 - Laboratori</li> <li>&gt; • 0203 - Servizi condivisi</li> <li>&gt; • 0204 - Mezzi mobili servizi e manutenzioni</li> <li>&gt; • 0205 - Ingegneria civile, edilizia e costruzioni</li> </ul>                                                                                                    |
|                                                                                                    | > 💠 0206 - Nuovi lavori e risorse industriali di manutenzione subappalti<br>> 💠 0207 - Trasportatori (logistica industriale)                                                                                                    |

. • ا

Al termine del completamento dei dati il sistema mostrerà il Risultato di Registrazione; cliccare *"Chiudi*" per confermare la richiesta di autocandidatura

|                                                                                                    |                                                                                                    |                                                                | 1      |
|----------------------------------------------------------------------------------------------------|----------------------------------------------------------------------------------------------------|----------------------------------------------------------------|--------|
| Risultato Registrazione                                                                                      |                                                                                                    |                                                                | Chiudi |
| Indice<br>✓ Dati organizzazione principale<br>⊘ Dati di Registrazione                                        | <ul> <li>Il Processo di Registrazione è Completo. Il tuo Account è stato Attivato e ti è stata inviata una email di o<br/>Inserisci la tua Username e Password per accedere in piattaforma.</li> <li>Riepilogo Registrazione</li> </ul> | conferma.                                                      |        |
| <ul> <li>Pagine di onboarding</li> <li>O0 SIRAM/SVIB -PRESENTAZIONE<br/>AZIENDALE_AUTOCANDIDATURA</li> </ul> |                                                                                                    | Stati di Completamento (Dati Obbligatori per la Registrazione) |        |
| 00 SIRAM/SVIB - CONDIZIONI<br>COMMERCIALI                                                                    | Dati di Registrazione                                                                                                    | Tutti i dati sono completi                                     |        |
| ✓ Mia Selezione di Categoria                                                                                 | 00 SIRAM/SVIB -PRESENTAZIONE AZIENDALE_AUTOCANDIDATURA                                                                                                    | Tutti i dati sono completi                                     |        |
| <ul> <li>Seleziona Categorie: 1</li> <li>Conferma Registrazione</li> </ul>                                   | 00 SIRAM/SVIB - CONDIZIONI COMMERCIALI                                                                                                    |                                                                |        |
| 🥏 Riepilogo Stati                                                                                            | Seleziona Categorie                                                                                                    | Categorie selezionate 1                                        |        |
|                                                                                                    |                                                                                                    |                                                                |        |

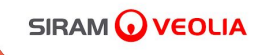

### 2. PRIMO ACCESSO al portale e personalizzazione della propria utenza

#### Mail di Registrazione su Siram Veolia: cliccare sul link per accedere al portale

#### Benvenuto su Siram Veolia

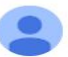

#### siramveolia-portalefornitori-prep@jaggaer.com

mar 26 mar, 08:23 (1 giorno fa) 🛛 🛧 🕤 🗧

中

17

#### Spett.le Azienda,

Siram Veolia, nell'ambito di un piano di continuo miglioramento e di innovazione dei propri sistemi e procedure, ha implementato un Portale finalizzato a snellire ed efficientare i propri Processi di eProcurement, dalla Qualifica Fornitori alla gestione delle iniziative di Sourcing.

Il Portale Fornitori diventerà il mezzo ufficiale di comunicazione e interazione tra Siram Veolia e tutti i propri Fornitori e Partner al fine di:

- rafforzare le relazioni esistenti,
- · espandere il know how nella Supply Chain,
- consolidare la trasparenza dei processi di acquisto.
- Per raggiungere questo obiettivo il gruppo Siram Veolia, attraverso il Portale Fornitori, sarà in grado di:
- · ottimizzare il flusso dati in fase di onboarding
- rendere la documentazione e questionari facilmente fruibili e aggiornabili
- · effettuare campagne di valutazione performance
- cooperare nell'implementazione e sviluppo di piani d'azione e miglioramento
- comunicare tramite avvisi e raccomandazioni

Con la presente mail siamo a fornirvi la password per accedere al sistema \_https://siramveolia-portalefornitori.app.jaggaer.com/

#### • 7866867758

A valle del primo accesso vi verrà richiesto di accettare le Condizioni generali di Registrazione, step necessario per poter accedere ai servizi della Piattaforma.

A seguire potreste venire contattati per completare o aggiornare le informazioni e la documentazione relativa alla vostra Azienda. Il completamento di questi è condizione obbligatoria per l'inserimento della Vostra Azienda nella Vendor list di Siram Veolia e per essere invitati ad eventi di Sourcing.

Per supporto o ulteriori informazioni su tale procedura potete fare riferimento:

- all'Help Desk, scrivendo al seguente indirizzo mail: portale.fornitori@veolia.com
- al Manuale Utente disponibile nell'Area fornitori del sito web di Siram Veolia: <u>https://www.siram.veolia.it/area-fornitori</u>
   Grazie per l'attenzione e benvenuto a bordo!
   Siram Veolia

Effettuare primo accesso con la password, generata dal sistema, indicata nella mail di registrazione ricevuta

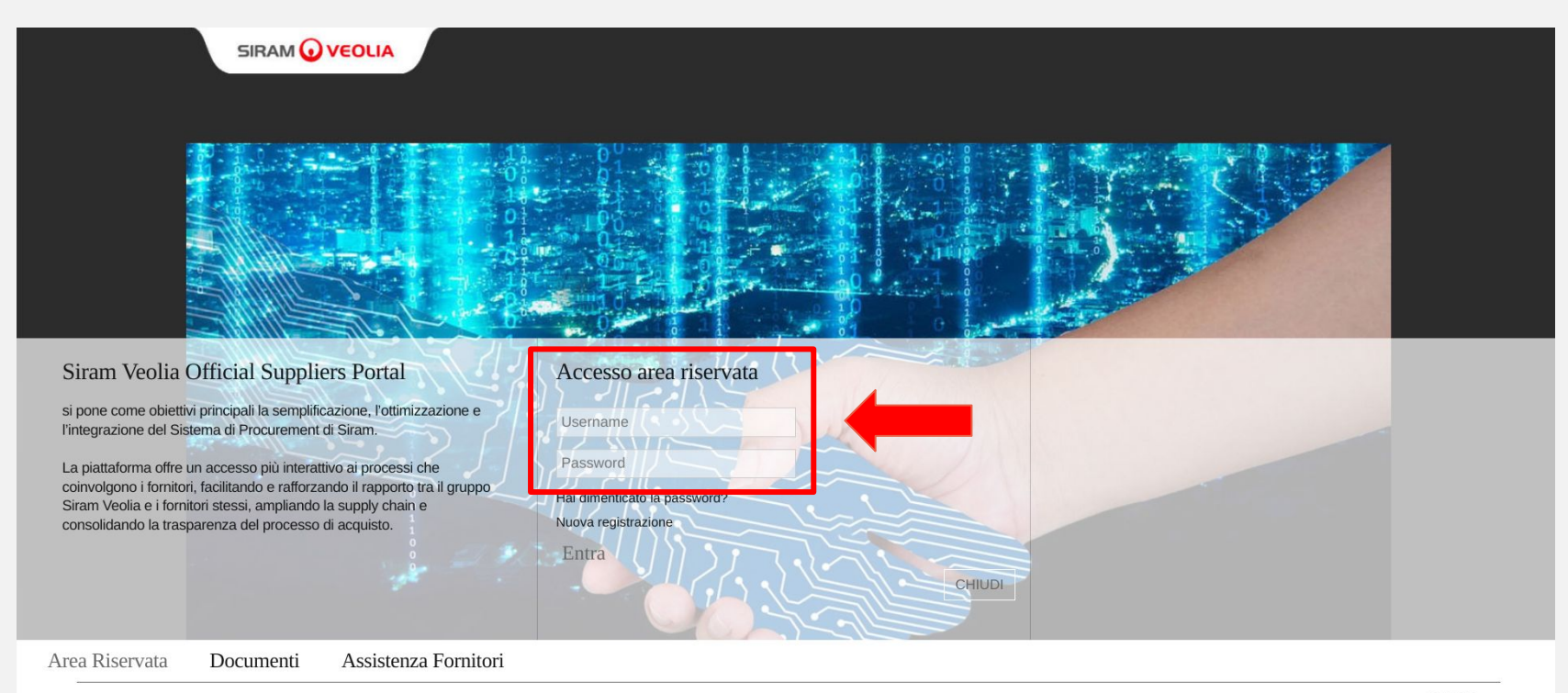

Powered by JAGGAER | Requisiti minimi di sistema

Language

### Accettare i "Termini e condizioni di registrazione, accesso e utilizzo del PORTALE FORNITORI SIRAM" e cliccare su *"Accetto"*

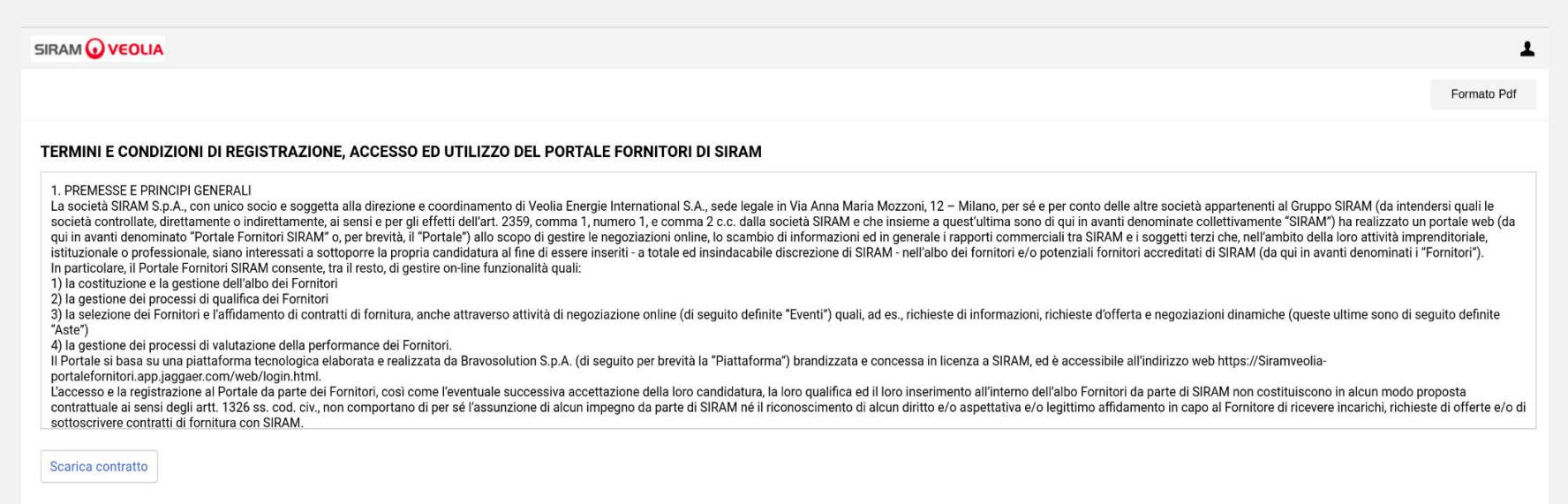

#### Ho letto e accetto integralmente i Termini e le Condizioni di Registrazione

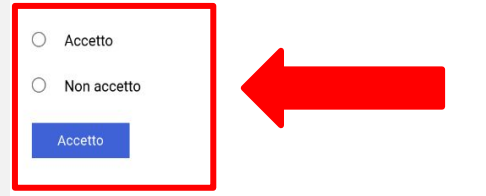

### Inserire la nuova password

|                                                                                                    | 1 |
|----------------------------------------------------------------------------------------------------|---|
| Inserire una nuova Password prima di continuare                                                                                                    |   |
| Per ragioni di sicurezza è richiesta la<br>modifica della vostra password.<br>Digitate la vostra nuova password nelle<br>caselle di testo sottostanti e premete sul<br>bottone "Invia"                   |   |
| <ul> <li>La password deve contenere almeno 8<br/>caratteri</li> <li>La password deve essere diversa dalla login!<br/>Attenzione! La nuova password deve essere<br/>diversa dalle 1 precedenti</li> </ul> |   |
| Nuova password                                                                                                    |   |
| Conferma password                                                                                                    |   |
| Annulia Invia                                                                                                    |   |
|                                                                                                    |   |

 $\mathbf{G}$ 

Riceverai un'e-mail di conferma che la tua password è stata modificata con successo

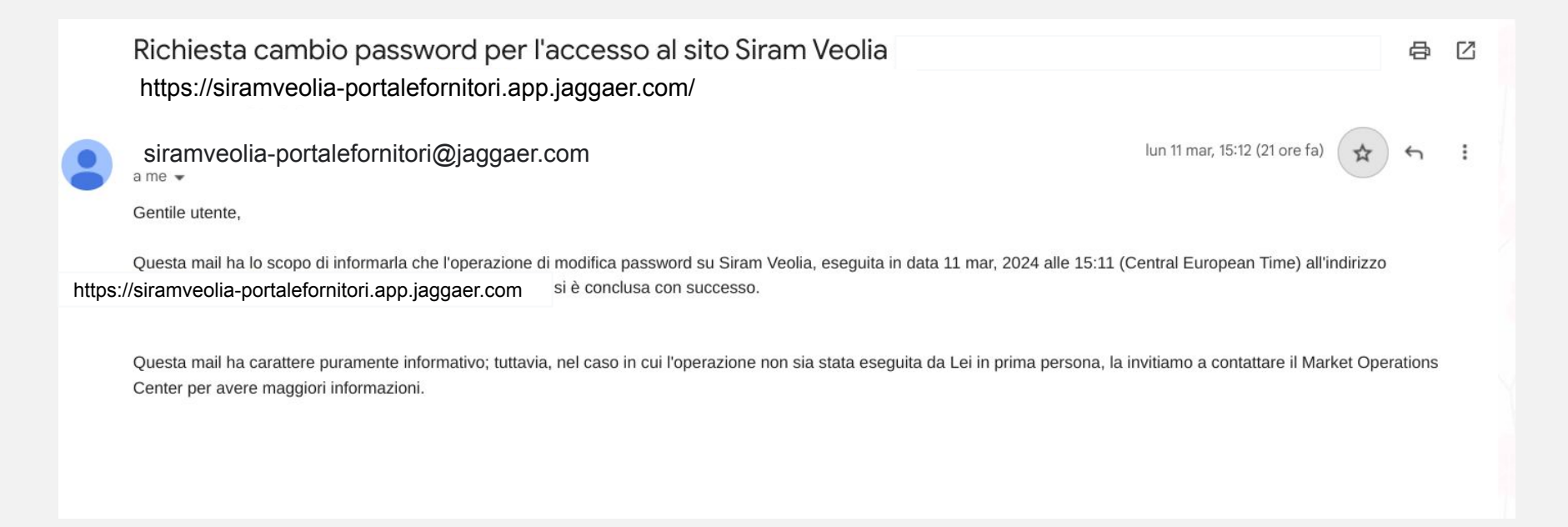

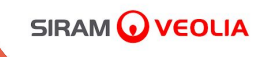

## 3. COMPLETAMENTO QUALIFICA

Istruzioni operative per il completamento della qualifica con dati e documentazione A seguito di una nostra valutazione interna riceverete, tramite e-mail, una richiesta di "Revisione form - Completamento della qualifica con dati e documentazione"

| siramveolia-portalefornitori@jaggaer.com                                                                                                    | 08:41 (3 minuti fa)           | ☆        | ¢    | ; |
|----------------------------------------------------------------------------------------------------|-------------------------------|----------|------|---|
| Gentile testautocandidaturaele,                                                                                                    |                               |          |      |   |
| L'Azienda SIRAM VEOLIA ha richiesto di verificare e/o completare i dati nei Form di Qu                                                                                                    | ualifica su Siram Veolia      |          |      |   |
| <ul><li>Codice di Qualifica: asm_1032</li><li>Nome Gruppo di Valutazione: Valutazione di Qualifica</li></ul>                                                                                                    |                               |          |      |   |
| Commento (opzionale): Gentile Fornitore<br>le inoltro l'ultima mail per il completamento dei dati e l'inserimento della<br>documentazione richiesta.<br>Al termine della pratica cliccare SALVA ED ESCI e il tasto blu "Restituisci la pratica".<br>Cordiali saluti.                                                                                                    |                               |          |      |   |
| SIRAM SPA<br>portale.fornitori@veolia.com                                                                                                    |                               |          |      |   |
| Per accedere alle Domande dei Form (se il suo profilo lo permette) cliccare il seguente<br>https://siramveolia-portalefornitori.app.jaggaer.com/                                                                                                    | link ed inserire Usernam      | e e Pass | word |   |
| <ul> <li>O navigare come segue:</li> <li>Connettersi a   <u>https://siramveolia-portalefornitori.app.jaggaer.com/</u></li> <li>Inserire Username e Password</li> <li>Cliccare su "INSERIMENTO DATI e DOCUMENTAZIONE"</li> <li>Cliccare su "Valutazioni Modificabili"</li> <li>Cliccare su "SIRAM VEOLIA" azienda valutatrice</li> <li>Selezionare i Form disponibili</li> <li>Cliccare il simbolo della matita per rendere i Form modificabili, completare i dati e</li> <li>Tornare alla visualizzazione dei FORM e cliccare il tasto blu "CLICCA PER RESTI</li> </ul> | salvare<br>TUIRE LA PRATICA'' |          |      |   |
| Per chiarimenti potete scrivere all'indirizzo di posta: portale.fornitori@veolia.com.                                                                                                    |                               |          |      |   |

#### Dalla Homepage nella sezione denominata "Mia Azienda" cliccare la voce *"INSERIMENTO DATI e DOCUMENTAZIONE*"

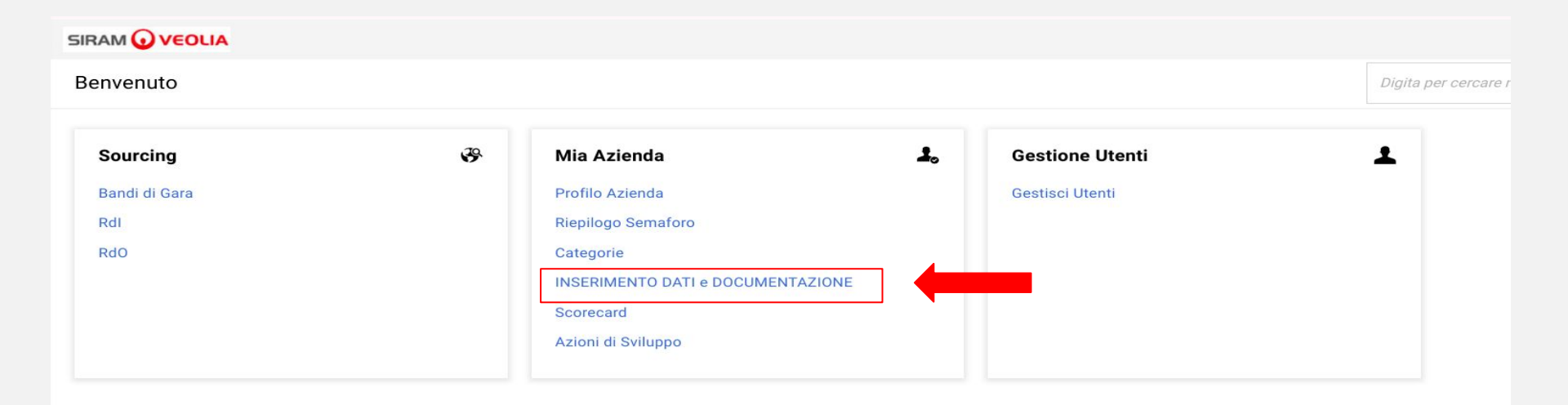

(•)

# Sotto Valutazioni Modificabili e Azienda Valutatrice cliccare sulla scritta in blu "SIRAM VEOLIA"

|                     | LIA                                                                                           |                                                                                                    |                                                                                                    |                                                                                                    | Ŧ                                                                                                    |
|---------------------|-----------------------------------------------------------------------------------------------|----------------------------------------------------------------------------------------------------|----------------------------------------------------------------------------------------------------|----------------------------------------------------------------------------------------------------|----------------------------------------------------------------------------------------------------|
| INSERIMENT          | O DATI e DOCUMENTAZIONE                                                                       |                                                                                                    |                                                                                                    |                                                                                                    |                                                                                                    |
| Valutazioni Modi    | ificabili Valutazioni di Qualifica                                                            |                                                                                                    |                                                                                                    |                                                                                                    |                                                                                                    |
| Inserisci Filtro (d | digita per iniziare la ricerca) 🛛 👻                                                           |                                                                                                    |                                                                                                    |                                                                                                    |                                                                                                    |
| Visualizzazione ris | sultati 1 - 1 di 1 Visualizza: 25 👻                                                           |                                                                                                    |                                                                                                    |                                                                                                    |                                                                                                    |
|                     | Codice di valutazione                                                                         | Azienda Valutatrice                                                                                                    | Richiesta Ricevuta il ↓                                                                                                    | Completamento Form<br>Modificabile                                                                                                    | Completamento Form di<br>Categoria Modificabile                                                                                                    |
| 1                   | asm_1000                                                                                      | SIRAM VEOLIA                                                                                                    | 13/03/2024 10:14                                                                                                    | 0                                                                                                    |                                                                                                    |
|                     |                                                                                               |                                                                                                    |                                                                                                    |                                                                                                    |                                                                                                    |
|                     |                                                                                               |                                                                                                    |                                                                                                    |                                                                                                    |                                                                                                    |
|                     |                                                                                               |                                                                                                    |                                                                                                    |                                                                                                    |                                                                                                    |
|                     |                                                                                               |                                                                                                    |                                                                                                    |                                                                                                    |                                                                                                    |
|                     | SIRAM 🕢 VEO<br>INSERIMENT<br>Valutazioni Mod<br>Inserisci Filtro (<br>Visualizzazione ri<br>1 | SIRAN VEOLIA     INSERIMENTO DATI e DOCUMENTAZIONE     Valutazioni Modificabili Valutazioni di Qualifica     Inserisci Filtro (digita per iniziare la ricerca)     Visualizzazione risultati 1 - 1 di 1   Visualizzazione di valutazioni   1   asm_1000 | INSERIMENTO DATI e DOCUMENTAZIONE     Valutazioni Modificabili     Valutazioni di Qualifica     Inserisci Filtro (digita per iniziare la ricerca)     Visualizzazione risultati 1 - 1 di 1     Visualizzazione risultati 1 - 1 di 1     Visualizzazione risultati 1 - 1 di 1     Sirram VEOLIA | SIRAN O VEOLA     INSERIMENTO DATI e DOCUMENTAZIONE     Valutazioni Modificabili     Valutazioni di Qualifica     Inseriaci Filtro (digita per iniziare la ricerca)     Visualizzazione risultati 1 - 1 di 1     Visualizzazione risultati 1 - 1 di 1     Visualizzazione risultati 2 - • • • • • • • • • • • • • • • • • • | SIRAM VEOLIA  SIRAM VEOLIA  Azienda Valutatrice  Azienda Valutatrice  A |

 $\mathbf{O}$ 

# Cliccare sulla scritta in blu di ciascun modulo numerato es. *02 INFO GENERALI FORNITORE-AZIENDA*

| RAM VEOLIA      |                                       |                                                        |               |                                                 |                      |                             | CLICCA PER RESTITUIRE LA |
|-----------------|---------------------------------------|--------------------------------------------------------|---------------|-------------------------------------------------|----------------------|-----------------------------|--------------------------|
| agli Messaggi   | ji (Non Letti 0)                      |                                                        |               |                                                 |                      |                             |                          |
| n Modificabili  |                                       |                                                        |               |                                                 |                      |                             |                          |
| Elenco Dei Modu | uli                                   |                                                        |               |                                                 |                      |                             | Mostra Completame        |
|                 |                                       |                                                        |               |                                                 |                      |                             |                          |
| Visualizza      | azione risultati 1 - 6 di 6           |                                                        |               |                                                 |                      |                             |                          |
|                 | TIPOLOGIA                             | NOME                                                   | COMPLETAMENTO | DATA SCADENZA DOCUMENTO<br>(IL PRIMO CHE SCADE) | ULTIMA DATA MODIFICA | MODIFICA FORM CONSENTITA IL | FORM VISUALIZZATI        |
| 1               | Form                                  | 02 SIRAM - INFO GENERALI FORNITORE - AZIENDA           | 8             |                                                 |                      | 31/08/2022 17:02            | no                       |
| 2               | <ul> <li>Form Condizionali</li> </ul> | 02A PARTITA IVA                                        | 8             |                                                 |                      | 31/08/2022 17:02            | no                       |
| 3               | Form                                  | 04 SIRAM - INFO GENERALI FORNITORE - SEDI<br>OPERATIVE | ٥             |                                                 |                      | 31/08/2022 17:02            | no                       |
| 4               | Form                                  | 05 INFO BANCARIE                                       | ٥             |                                                 |                      | 31/08/2022 17:02            | no                       |
| 5               | Form                                  | 06 INFO GENERALI FORNITORE - UTENTE                    | ٥             |                                                 |                      | 31/08/2022 17:02            | no                       |
|                 |                                       |                                                        | •             |                                                 |                      | 31/08/2022 17:02            | no                       |

 $\mathbf{O}$ 

#### Cliccare la MATITA in alto a destra per mettere in modalità di MODIFICA il form

| * | 5IRAM 🕢 V                          | EOLIA                           |                                |                                                                                                    |          |                  | 1 |  |  |  |  |
|---|------------------------------------|---------------------------------|--------------------------------|----------------------------------------------------------------------------------------------------|----------|------------------|---|--|--|--|--|
|   | ← SIRAM VEOLIA                     |                                 |                                |                                                                                                    |          |                  |   |  |  |  |  |
| * | Dettagli                           | Dettagli Messaggi (Non Letti 0) |                                |                                                                                                    |          |                  |   |  |  |  |  |
| 0 | Form Modifi                        | cabili                          |                                |                                                                                                    |          | _                |   |  |  |  |  |
| 2 | → ←                                | Elenco Dei Moduli               |                                |                                                                                                    |          |                  |   |  |  |  |  |
|   |                                    |                                 |                                |                                                                                                    |          |                  |   |  |  |  |  |
|   | VINFO GENERALI FORNITORE - AZIENDA |                                 |                                |                                                                                                    |          |                  |   |  |  |  |  |
|   |                                    |                                 | DOMANDA                        | DESCRIZIONE                                                                                                    | RISPOSTA | MODIFICABILE DA: |   |  |  |  |  |
|   |                                    | 1                               | Tipo di organizzazione fiscale | * Indicare il tipo di organizzazione                                                                                                    |          | Fornitore        |   |  |  |  |  |
|   |                                    | 2                               | Partita Iva Europea            | Indicare la Partita Iva Europea, composta dal codice paese (2 lettere) + codice<br>numerico (es. per l'Italia il codice numerico è composto da 11 cifre, pertanto il codice<br>sarà: 112345678901).<br>Per dettagli sulla compliazione del codice p.iva e delle regole applicate per singolo<br>paese europeo, si prega di fare riferimento al documento qui allegato. | ۵        | Fornitore        |   |  |  |  |  |
|   |                                    | 3                               | Indirizzo Sede Legale          | * Indicare l'indirizzo della sede legale                                                                                                    |          | Fornitore        |   |  |  |  |  |
|   |                                    | 4                               | CAP                            | * Indicare il CAP della sede legale                                                                                                    |          | Fornitore        |   |  |  |  |  |
|   |                                    | 5                               | Provincia                      | * Indicare la Provincia della sede Legale                                                                                                    |          | Fornitore        |   |  |  |  |  |
|   |                                    | 6                               | Località Sede legale           | Indicare la località della sede legale                                                                                                    |          | Fornitore        |   |  |  |  |  |
|   |                                    | 7                               | Regione                        | * Indicare la Regione della sede Legale                                                                                                    |          | Fornitore        |   |  |  |  |  |
|   |                                    |                                 |                                |                                                                                                    |          |                  |   |  |  |  |  |

Portale Jaggaer - Manuale fornitore per Autocandidatura - Marzo 2024

•

# Una volta completato il modulo, cliccare sul pulsante *"Salva e Prossimo"* per passare al modulo successivo.

| SIRAM 🕢 |             |                       |                                                                                                    |                                                                   |                     |  |  |  |
|---------|-------------|-----------------------|----------------------------------------------------------------------------------------------------|-------------------------------------------------------------------|---------------------|--|--|--|
| SIRAM   | /EOLIA      |                       |                                                                                                    | Annulla Salva & Pro                                               | ssimo Salva Ed Esci |  |  |  |
| →  E    | enco Dei Mo | duli                  |                                                                                                    |                                                                   |                     |  |  |  |
|         | 2           | Partita Iva Europea   | <ul> <li>Indicare la Partita Iva Europea, composta dal codice paese (2<br/>lettere) + codice numerico (es. per l'Italia il codice numerico è<br/>composto da 11 cifre, pertanto il codice sarà: IT12345678901).</li> <li>Per dettagli sulla compilazione del codice p.iva e delle regole<br/>applicate per singolo paese europeo, si prega di fare riferimento<br/>al documento qui allegato.</li> </ul> | Caratteri disponibili 1987<br>EU VAT Number Validation Rules.xIsx | Fornitore           |  |  |  |
|         | 3           | Indirizzo Sede Legale | ★ Indicare l'indirizzo della sede legale                                                                                                    | via biffi, 4<br>Caratteri disponibili 1988                        | Fornitore           |  |  |  |
|         | 4           | CAP                   | ★ Indicare il CAP della sede legale                                                                                                    | 20100<br>Caratteri disponibili 1995                               | Fornitore           |  |  |  |
|         | 5           | Provincia             | * Indicare la Provincia della sede Legale                                                                                                    | milano<br>Caratteri disponibili 1994                              | Fornitore           |  |  |  |
|         | 6           | Località Sede legale  | Indicare la località della sede legale                                                                                                    | Caratteri disponibili 2000                                        | Fornitore           |  |  |  |
|         | 7           | Regione               | * Indicare la Regione della sede Legale                                                                                                    | Lombardia X 🕶                                                     | Fornitore           |  |  |  |

(.

I documenti che nella sezione "descrizione" sono contrassegnati con l'asterisco (\*) sono da intendersi obbligatori. Scarica e completa i template richiesti.

NB: per taluni documenti la data di scadenza da inserire è data dalla data di sottoscrizione + 3 anni

| SIRAM | VEOLIA       |                                                                                                    |                                                                                                    |                             | Annulla    | Salva & Prossimo | Salva ed Esci    |  |  |
|-------|--------------|----------------------------------------------------------------------------------------------------|----------------------------------------------------------------------------------------------------|-----------------------------|------------|------------------|------------------|--|--|
| →  ·  | elenco dei r | noduli                                                                                                    |                                                                                                    |                             |            |                  |                  |  |  |
|       | ~            | ✓ DOCUMENTAZIONE                                                                                                    |                                                                                                    |                             |            |                  |                  |  |  |
|       |              | Domanda                                                                                                    | Descrizione                                                                                                    | Risposta                    |            |                  | Modificabile da: |  |  |
|       | 1            | Condizioni Generali Siram                                                                                                    | * Si prega di scaricare le Condizioni Generali<br>Siram presenti nel campo Template del                                                                                                    | Rilasciare file o Sfoglia   |            | 0                | Fornitore        |  |  |
|       |              |                                                                                                    | presente parametro, di compilarie con la data<br>e altre informazioni eventualmente previste, di<br>firmarle, timbrarle, e di riallegarle.<br>DATA DI SCADENZA: Data di sottoscrizione<br>documento + 3 anni;<br>Esempio: Se la data di sottoscrizione del<br>documento è il 01/01/2024, la DATA DI<br>SCADENZA da inserire è: 01/01/2027 | ↓ Scarica Template          |            |                  |                  |  |  |
|       |              |                                                                                                    |                                                                                                    | 1                           |            |                  |                  |  |  |
|       | 2            | <ul> <li>Dichiarazione SA8000_Siram</li> <li>Si prega di scaricare il documento allegati<br/>presente parametro (Dichiarazione SA8000<br/>di riportarlo su vostra carta intestata,<br/>compilarlo, firmarlo, timbrarlo e riallegarlo</li> <li>DATA DI SCADENZA: Data di sottoscrizione<br/>documento + 3 anni;<br/>Esempio: Se la data di sottoscrizione del<br/>documento è il 01/01/2024, la DATA DI</li> </ul> | <ul> <li>Si prega di scaricare il documento allegato al<br/>presente parametro (Dichiarazione SA8000),<br/>di riportarlo su vostra carta intestata,<br/>compilarlo, firmarlo, timbrarlo e riallegarlo.</li> </ul>                                                                                                    | Documento senza titolo.docx | 6 КВ С     | ⊕ ∎              | Fornitore        |  |  |
|       |              |                                                                                                    |                                                                                                    | ↓ Scarica Template          |            |                  |                  |  |  |
|       |              |                                                                                                    | DATA DI SCADENZA: Data di sottoscrizione<br>documento + 3 anni;<br>Esempio: Se la data di sottoscrizione del<br>documento è il 01/01/2024, la DATA DI                                                                                                    | *Scade il:                  | 26/03/2027 |                  |                  |  |  |
|       | 3            | Tracciabilità Flussi - Dichiarazione a Firma Leg.<br>Rapr_Siram                                                                                                    | SCADENZA da inserire e: 01/01/2027     Si prega di scaricare il documento     Tracciabilità Flussi - Dichiarazione a Firma                                                                                                    | Rilasciare file o Sfoglia   |            | 0                | Fornitore        |  |  |
|       |              |                                                                                                    | Leg. Rapr presenti nel campo Template del<br>presente parametro, di compilarle con la data                                                                                                    | ✓ Scarica Template          |            |                  |                  |  |  |

Una volta inserita tutta la documentazione obbligatoria cliccare *"salva & prossimo" o "salva ed esci*"

| SIRA                | AM VE | OLIA |                                                                                                    |                                                                                                    |                             | Annulla | Salva & Prossimo | Salva ed Esci    |  |
|---------------------|-------|------|----------------------------------------------------------------------------------------------------|----------------------------------------------------------------------------------------------------|-----------------------------|---------|------------------|------------------|--|
| → elenco dei moduli |       |      |                                                                                                    |                                                                                                    |                             |         |                  |                  |  |
|                     |       | ~ 1  | V DOCUMENTAZIONE                                                                                                    |                                                                                                    |                             |         |                  |                  |  |
|                     |       |      | Domanda                                                                                                    | Descrizione                                                                                                    | Risposta                    |         |                  | Modificabile da: |  |
|                     |       | 1    | Condizioni Generali Siram                                                                                                    | <ul> <li>Si prega di scaricare le Condizioni Generali<br/>Siram presenti nel campo Template del<br/>presente parametro, di complanele con la data<br/>e altre informazioni eventualmente previste, di<br/>firmarle, timbrarle, e di riallegarle.</li> <li>DATA DI SCADENZA: Data di sottoscrizione<br/>documento + 3 anni;<br/>Esempio: Se la data di sottoscrizione del<br/>documento + 8i d1/01/2024, la DATA DI<br/>SCADENZA da inserire è: 01/01/2027</li> </ul> | Rilasciare file o Sfoglia   |         | 0                | Fornitore        |  |
|                     |       |      |                                                                                                    |                                                                                                    | <u>↓</u> Scarica Template   |         |                  |                  |  |
|                     |       |      |                                                                                                    |                                                                                                    |                             |         |                  |                  |  |
|                     |       | 2    | Dichiarazione SA8000_Siram                                                                                                    | ★ Si prega di scaricare il documento allegato al<br>presente parametro (Dichiarazione SA8000),<br>di riportarlo su vostra carta intestata,<br>compilarlo, firmarlo, timbrarlo e riallegarlo.                                                                                                    | Documento senza titolo.docx | 6 КВ 😋  | ₽ ∎              | Fornitore        |  |
|                     |       |      |                                                                                                    |                                                                                                    | ↓ Scarica Template          |         |                  |                  |  |
|                     |       |      | DATA DI SCADENZA: Data di sottoscrizione<br>documento + 3 anni;<br>Esempio: Se la data di sottoscrizione del<br>documento è il 01/01/2024, la DATA DI | *Scade il:                                                                                                    | 26/03/2027                  | (iii)   |                  |                  |  |
|                     |       |      | -                                                                                                    | SCADENZA da inserire è: 01/01/2027                                                                                                    |                             |         |                  |                  |  |
|                     |       | 3    | Tracciabilità Flussi - Dichiarazione a Firma Leg.<br>Rapr_Siram                                                                                       | <ul> <li>Si prega di scaricare il documento<br/>Tracciabilità Flussi - Dichiarazione a Firma<br/>Leg. Rapr presenti nel campo Template del</li> </ul>                                                                                                    | Rilasciare file o Sfoglia   |         | 0                | Fornitore        |  |
|                     |       |      |                                                                                                    | presente parametro, di compilarle con la data                                                                                                    | ↓ Scarica Template          |         |                  |                  |  |

•

Se compilati correttamente i form, tutti i flag saranno verdi e potete *RESTITUIRE LA PRATICA* cliccando sull'apposito tasto.

| SIRAM 🕢 V         | SIRAM 🕡 VEOLIA          |                   |                                                                       |               |                                                 |                      |                             |                                  |
|-------------------|-------------------------|-------------------|-----------------------------------------------------------------------|---------------|-------------------------------------------------|----------------------|-----------------------------|----------------------------------|
| ← SIRAM \         | /EOLIA                  |                   |                                                                       |               |                                                 |                      |                             | CLICCA PER RESTITUIRE LA PRATICA |
| Dettagli          | Messaggi (Non Letti     | 0)                |                                                                       |               |                                                 |                      | L                           | •                                |
| Form Modificabili |                         |                   |                                                                       |               |                                                 |                      |                             |                                  |
| →  Elenc          | o Dei Moduli            |                   |                                                                       |               |                                                 |                      |                             |                                  |
|                   | Visualizzazione risulta | ati 1 - 8 di 8    |                                                                       |               |                                                 |                      |                             |                                  |
|                   |                         | TIPOLOGIA         | NOME                                                                  | COMPLETAMENTO | DATA SCADENZA DOCUMENTO<br>(IL PRIMO CHE SCADE) | ULTIMA DATA MODIFICA | MODIFICA FORM CONSENTITA IL | FORM VISUALIZZATI                |
|                   | 1                       | Form              | 02 SIRAM - INFO GENERALI FORNITORE - AZIENDA                          | •             |                                                 | 31/08/2022 17:14     | 31/08/2022 17:02            | si                               |
|                   | 2                       | Form Condizionali | 02A PARTITA IVA                                                       | 0             |                                                 | 31/08/2022 17:14     | 31/08/2022 17:02            | sì                               |
|                   | 3                       | Form Condizionali | 03I INFO GENERALI FORNITORE - AZIENDA -<br>DETTAGLIO COMUNE LOMBARDIA | •             |                                                 | 31/08/2022 17:15     | 31/08/2022 17:02            | sì                               |
|                   | 4                       | Form              | 04 SIRAM - INFO GENERALI FORNITORE - SEDI<br>OPERATIVE                | •             |                                                 | 31/08/2022 17:15     | 31/08/2022 17:02            | sì                               |
|                   | 5                       | Form              | 05 INFO BANCARIE                                                      | •             |                                                 | 31/08/2022 17:15     | 31/08/2022 17:02            | sì                               |
|                   | 6                       | Form Condizionali | 05A IBAN PAESI NON EU                                                 | •             |                                                 | 31/08/2022 17:16     | 31/08/2022 17:02            | si                               |
|                   | 7                       | Form              | 06 INFO GENERALI FORNITORE - UTENTE                                   | •             |                                                 | 31/08/2022 17:16     | 31/08/2022 17:02            | sì                               |
|                   | 8                       | Form Condizionali | 07D SIRAM - Fornitore Servizi (Generici) -<br>DOCUMENTAZIONE          | •             | 30/11/2022                                      | 31/08/2022 17:24     | 31/08/2022 17:02            | si                               |

(.)

#### Eventuale ulteriore mail di richiesta revisione forms - modifica dati e documenti:

E' possibile che riceviate una nuova mail che Vi chieda di correggere eventuali anomalie nei dati e/o nella documentazione da voi inserita. I dettagli delle correzioni da eseguire sono elencate nella mail sotto il messaggio opzionale. Per rientrare nei forms accedete al portale con le vostre credenziali (vedi pag. 23)

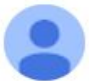

siramveolia-portalefornitori@jaggaer.com

14:11 (3 minuti fa) 🛧 🕤 🗄

Gentile Autocandidatura2,

L'Azienda SIRAM VEOLIA ha richiesto di verificare e/o completare i dati nei Form di Qualifica su Siram Veolia

- Codice di Qualifica: asm\_1000
- Nome Gruppo di Valutazione: Valutazione di Qualifica

Commento (opzionale): Gentile Fornitore,

le chiedo cortesemente di voler correggere le seguenti anomalie, riscontrate in qualifica, e restituirci la pratica:

- Documento d'identità risulta scaduto
- Il documento della tracciabilità dei flussi non è conferme al modello richiesto; occorre sostituirlo con quello proposto dal sistema

Cordiali saluti

SIRAM SPA

portale.fornitori@veolia.com

Portale Jaggaer - Manuale fornitore per Autocandidatura - Marzo 2024

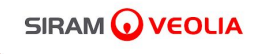

## AGGIORNAMENTO DATI E DOCUMENTAZIONE DURANTE IL PERIODO DI QUALIFICA

#### Istruzioni operative per le MODIFICHE DATI e DOCUMENTAZIONE

Una volta che siete stati qualificati come nuovi fornitori Siram, la Vostra anagrafica può essere aggiornata da Voi in qualsiasi momento entrando da **PROFILO AZIENDA** 

| Benvenuto     |   |                                   |              |                | Digita per cercare r |  |  |
|---------------|---|-----------------------------------|--------------|----------------|----------------------|--|--|
| Sourcing      | ₽ | Mia Azienda                       | <b>1</b> 6 G | estione Utenti | Ŧ                    |  |  |
| Bandi di Gara |   | Profilo Azienda                   | G            | estisci Utenti |                      |  |  |
| RdI           |   | Riepilogo Semaforo                |              |                |                      |  |  |
| RdO           |   | Categorie                         |              |                |                      |  |  |
|               |   | INSERIMENTO DATI e DOCUMENTAZIONE |              |                |                      |  |  |
|               |   | Scorecard                         |              |                |                      |  |  |
|               |   | Azioni di Sviluppo                |              |                |                      |  |  |
|               |   |                                   |              |                |                      |  |  |

I dati generali si modificano da **Dati di registrazione** Cliccate la matita per predisporre i dati in modifica. Gli altri dati e la documentazione da **Aggiornamento/Visualizzazione Dati,** cliccando

poi sulla scritta in blu di ciascun modulo numerato es. 02 INFO GENERALI FORNITORE-AZIENDA e poi sulla matita in alto a destra per la predisposizione del modulo in modifica.

|                                                                                |                                                                                                    |                                                                                                    | 1          |
|--------------------------------------------------------------------------------|----------------------------------------------------------------------------------------------------|----------------------------------------------------------------------------------------------------|------------|
| Nome Azienda: Autocandidatura2                                                 |                                                                                                    |                                                                                                    | <b></b>    |
| Dati di Registrazione Aggiornamento/Visualiz                                   | zzazione Dati Stato Azienda Parametri Stor                                                                                                    | rico delle Modifiche                                                                                            |            |
| Navezione veloce  ←                                                            | ∨ Informazioni sull'Azienda - Dati non modificabili                                                                                                | i dopo la conferma, si prega di contattare it.portalefornitori.all.groups@v                                     | veolia.com |
| Inference azioni sull'Azienda - Dati non mo<br>Dettagli dell'utente principale | Nazione 5<br>ITALIA                                                                                                    | Ragione sociale (compresa forma giuridica) *<br>Autocandidatura2                                                |            |
|                                                                                | ID Azienda 🕥<br>613704                                                                                                    | Codice Fiscale<br>(CF per Italia e Altri Paesi Europei o Numero<br>identificativo Azienda per altre casistiche) | D          |
|                                                                                | Partita Iva europea<br>Campo obbligatorio per tutti i fornitori che<br>posseggono PIVA (escluse persone fisiche)                                   | Sito web<br>(se non disponibile inserire ND) り<br>www                                                           |            |
|                                                                                | Indirizzo e-mail Amministrazione per pagamenti. Si<br>prega di utilizzare ";" (punto e virgola) per separare più "Ŋ<br>indirizzi.<br>mail@mail.com |                                                                                                    |            |
|                                                                                | arsigma Dettagli dell'utente principale                                                                                                    |                                                                                                    |            |

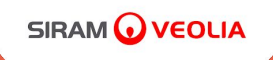

## Per qualsiasi dubbio o richiesta di informazioni scrivete a: <u>portale.fornitori@veolia.com</u>

# GRAZIE! Ufficio acquisti Siram